User Guide

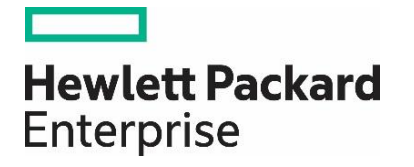

# HPE SSD SELECTOR TOOL

### Introduction

SSD selector tool helps the customer to choose the right SSD for their needs. In this documentation explain the product and its features.

### What is SSD?

SSD – Solid State Drive is a new generation of storage device. It is Significantly faster due to their low read access time and fast throughputs.

#### How HPE is Support for SSD?

HPE is support their Customer to select the SSD based on the workload, Server type, Drive Capacity, Interface, and Form factor.

### Search the SSD Based on the Server type and Server Model

If the Customer knows what they are looking for in the search box, they can enter the search keyword column fill with Option SKUID. It will display the exact SSD or else change the server type and server model based on that the result will display. Also, we can adjust the slider to get the required SSD.

The result page can directly see from home page by clicking **I know what I need**, or else if we do not know what to search, we can click **Help me Choose** option from home page.

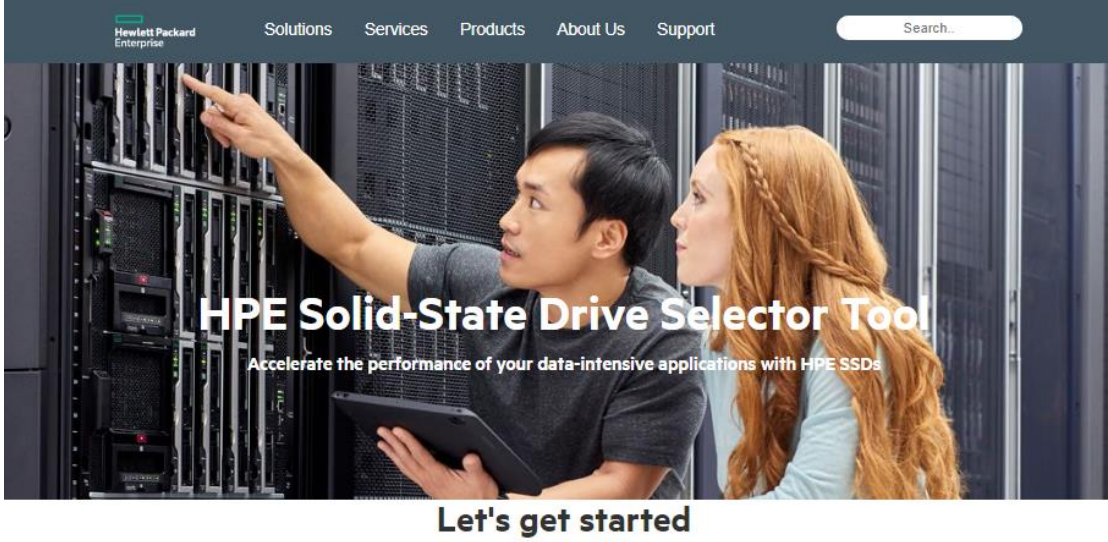

Would you like some help selecting the right SSD?

| I know what I need | Help me choose |
|--------------------|----------------|
|--------------------|----------------|

Why HPE SSDs?

- HPE SSDs are backed by over 2.4 million hours of the industry's most rigorous testing
- HPE Smart SSD WearGauge monitors and reports on the lifespan of your SSD Full path error detection checks for data correctness between host interface to SSD and back

Fig 1.1: Home Page

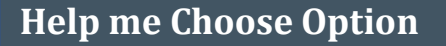

1.1 Help me to choose option will redirect to workload page. This page contains 4 options Read option, Read/Write option, write option and Very Read Optimized, Refer Figure 1.2 (a)

Read Intensive: - A read-intensive solid-state drive (SSD) is a storage or caching device intended for use with applications that write data infrequently. Workloads such as web servers, social media, and boot are considered READ performance driven. For good READ performance, select Read Intensive (RI) SSDs.

Mixed Use (Read/Write): - Workloads with balanced READ and WRITE needs are considered mixed use. For a good balance of performance and price, select Mixed Use (MU) SSDs.

Write Intensive: - Workloads such as big data analytics, virtualization or business intelligence are considered WRITE performance driven. For the best performance, select Write Intensive (WI) SSDs.

Workload > SSD type > Server type > Drive capacity > Interface type > Form factor > Best Availability > Results >

# Select Your Workload(s) from the List Below

To Learn More About Workloads Click Here

| Active Archiving     Analytics     Batch     Boot/Swap     Cloud Computing & Storage     Database (low end)     Email | Business Processing         Cloud Computing & Storage         Collaboration (SharePoint/Messagin         Database (Mid-Range)         General Business Applications         IT Infrastructure (File/Print)         Monolithic Applications         Note: Note: The workloads in this column typically require a balance of price and READ/WRITE performance. You will have the opportunity to choose Mixed Use as a "SSD Type" on the next screen. |           |
|----------------------------------------------------------------------------------------------------|----------------------------------------------------------------------------------------------------|-----------|
| Select All / I Don't Know Yet                                                                                         |                                                                                                    |           |
|                                                                                                    |                                                                                                    | Back Next |

#### Fig 1.2: Workload Page (a)

1.2 Select the Workload based on the requirement, select the workload from the Read Intensive/Mixed and Write performance column. Workload selected Refer Fig 1.2 (b)

## **HPE Solid-State Drive Selector Tool**

| Active Archiving                                                                                                    | Check All Workloads I har Apply     → To Learn More About Workloads Click Here     Collaboration (SharePoint/Messagin     Detabase (Mid Reare)                                                              |                                                                                                    |
|----------------------------------------------------------------------------------------------------|----------------------------------------------------------------------------------------------------|----------------------------------------------------------------------------------------------------|
| Analytics Batch Boot/Swap Cloud Computing & Storage Database (low end) Empil                                                                                                    | Database (mic-Kange)     General Business Applications     IT Infrastructure (File/Print)     Monolithic Applications     Scientific and Engineering (Medium)     Virtualization (Medium Density)           | Hinarca Computing     Mission Critical Applications     Networking     OLTP     Scientific & Engineering (high)     Virtualization (High Density)                                                       |
| Note: The workloads in this column are<br>ypically addressed with lower priced SSDs,<br>with a focus on READ performance. You will<br>ave the opportunity to choose READ<br>netensive as a "SSD Type" on the next<br>screen. | Note: Note: The workloads in this column<br>typically require a balance of price and<br>READ/WRITE performance. You will have<br>the opportunity to choose Mixed Use as a<br>"SSD Type" on the next screen. | Note: The workloads in this column are<br>typically addressed with SSDs with high<br>WRITE performance. You will have the<br>opportunity to choose WRITE Intensive as<br>"SSD Type" on the next screen. |

Fig 1. 2 Workload Page (b)

1.3 "Select All/ I Don't Know Yet", This option is to select all options when user do not know about the Workload. Select All Refer Fig 1.2 (c)

Workload > SSD type > Server type > Drive capacity > Interface type > Form factor > Best Availability > Results >

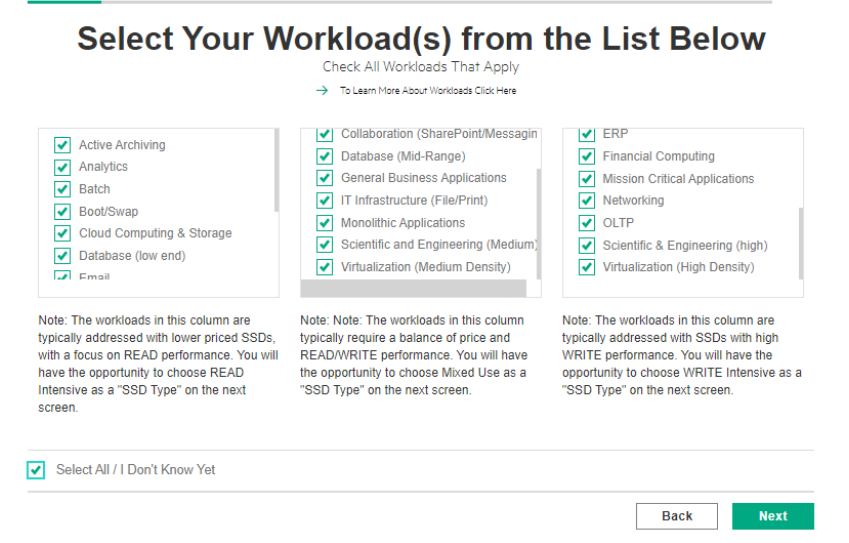

Fig 1. 2 Workload Page (c)

1.4 Based on the workload option customer will redirect to SSD type page, based on your previous selection this page will auto select the SSD type like read optimization/ write optimization/read write optimization/ very read optimization. Here we can change our SSD type also by clicking the checkbox. Refer SSD Fig 1.4

| HPE Solid-State Drive Selector Tool         workload > ssD type > Server type > Drive capacity > Interface type > Form factor > Best Availability > Results >         Based on the workload choices you just made, choose your SSD Type(s) |                                                                                                    |                                                                                                    |  |  |
|----------------------------------------------------------------------------------------------------|----------------------------------------------------------------------------------------------------|----------------------------------------------------------------------------------------------------|--|--|
| RI                                                                                                    | MU                                                                                                    | WI                                                                                                    |  |  |
| Read Intensive:<br>Workloads such as web servers, social<br>media, and boot are considered READ<br>performance driven. For good READ<br>performance, select Read Intensive<br>(RI) SSDs.                                                   | Mixed Use:<br>Workloads with balanced READ and<br>WRITE needs are considered mixed<br>use. For a good balance of<br>performance and price, select Mixed<br>Use (MU) SSDs. | Write Intensive:<br>Workloads such as big data analytics,<br>virtualization or business intelligence<br>are considered WRITE performance,<br>driven. For the best performance,<br>select Write Intensive (WI) SSDs. |  |  |
|                                                                                                    |                                                                                                    |                                                                                                    |  |  |

#### Fig 1.4 SSD Page

1.5 After selecting the SSD type the Page will redirect to server type. Here people can select their server type based on that server model they can select. Refer Fig 1.5 Server Type

| HPE Solid-State Drive Selector Tool |                             |                                |                                 |  |
|-------------------------------------|-----------------------------|--------------------------------|---------------------------------|--|
| Workload 〉 SSD type 〉 Se            | ver type > Drive capacity > | Interface type > Form factor > | > Best Availability > Results > |  |
| Whi                                 | ch server are y             | ou planning t                  | o use?                          |  |
| Choose a server                     | type                        | Choose a server model          |                                 |  |
| Please select se                    | rver type 🗸                 |                                | ~                               |  |
|                                     |                             |                                |                                 |  |
| Your target workload                | Good                        | Better                         | Best                            |  |
| Database (Mid-Range)                | HPE Synergy                 | HPE ProLiant 500 Series        | HPE Apollo Systems              |  |
| General Business Applications       | HPE Synergy                 | HPE ProLiant 500 Series        | HPE Apollo Systems              |  |
| Cloud Computing                     | HPE ProLiant 500 Series     | HPE ProLiant 300 Series        | HPE ProLiant BL C-Class         |  |
| Content Delivery                    | HPE ProLiant 100 Series     | HPE ProLiant 300 Series        | HPE ProLiant BL C-Class         |  |
|                                     |                             |                                |                                 |  |
|                                     |                             |                                |                                 |  |
| Select All / I Don't Know Yet       |                             |                                |                                 |  |
|                                     |                             |                                | Back Next                       |  |

Fig 1.5: Server Type

Click on "Please server type" drop down, where user need to select the server type based on the Good, Best and Better suggested in the Server Type page refer 1.5 Server Type (a)

### HPE Solid-State Drive Selector Tool

| C               | Choose a server t                        | уре                | Choose a server model     |                         |
|-----------------|------------------------------------------|--------------------|---------------------------|-------------------------|
|                 | Please select serv                       | er type 🗸 🗸        |                           | *                       |
|                 | Please select serv<br>HPE ProLiant 300 S | ver type<br>Series |                           |                         |
| Your target wo  | HPE ProLiant 100 S                       | eries              | Better                    | Best                    |
| Boot/Swap       | HPE Proclam BE C                         | rie                | s HPE ProLiant 300 Series | HPE ProLiant BL C-Class |
| Database (Mid-F | Range)                                   | HPE Synergy        | HPE ProLiant 500 Series   | HPE Apollo Systems      |
| General Busines | s Applications                           | HPE Synergy        | HPE ProLiant 500 Series   | HPE Apollo Systems      |
|                 |                                          |                    |                           |                         |
|                 |                                          |                    |                           |                         |
|                 |                                          |                    |                           |                         |

### Fig 1.5 Server Type (a)

Select the Server Type refer Fig 1.5 Server Type (a), After selecting the server, select the Server Model from the drop down. If Server model is available, then Server Model drop down gets enabled. refer Fig 1.5 Server Type (b)

|             | Choose a server    | type                    | Choose a server model                                    |               |
|-------------|--------------------|-------------------------|----------------------------------------------------------|---------------|
|             | HPE ProLiant 300 S | Series 🗸                | Server Model                                             | ~             |
| ur target i | workload           | Good                    | Server Model<br>DL20 Gen10<br>DL325 Gen10<br>DL360 Gen10 |               |
| /Swap       |                    | HPE ProLiant 100 Series | DL360 Gen9<br>DL380 Gen10                                | nt BL C-Class |
| base (Mi    | d-Range)           | HPE Synergy             | DL380 Gen10 Plus<br>DL380 Gen9                           | Systems       |
| neral Busin | ess Applications   | HPE Synergy             | DL385 Gen10<br>ML30 Gen10<br>ML350 Gen10                 | Systems       |

### Fig 1.5 Server Type (b)

1.6 once the server type selection completed by clicking on next button user will move on to capacity page. Based on server type by default it will show the maximum capacity. By adjusting the slider, we can specify the maximum capacity we need. Refer Capacity page Fig 1.6

### HPE Solid-State Drive Selector Tool

| What<br>Ad | is the capa<br>just the slider below to | select a minimur | the SSDs<br>m and maximum sto | you need? |  |
|------------|-----------------------------------------|------------------|-------------------------------|-----------|--|
|            | О<br>тв                                 | То               | <b>12.8</b> тв                |           |  |
| Minir      | num                                     |                  |                               | Maximum   |  |

### Fig 1.6 Capacity (a)

Based workload capacity of the SSD will be displayed, here user modified the SSD capacity from minimum to maximum based on the requirement. Modifying the SSD Capacity by sliding from Maximum to Minimum and Vice Versa. Refer Fig 1.6 Capacity Page (b) and Fig 1.6 Capacity Page (c)

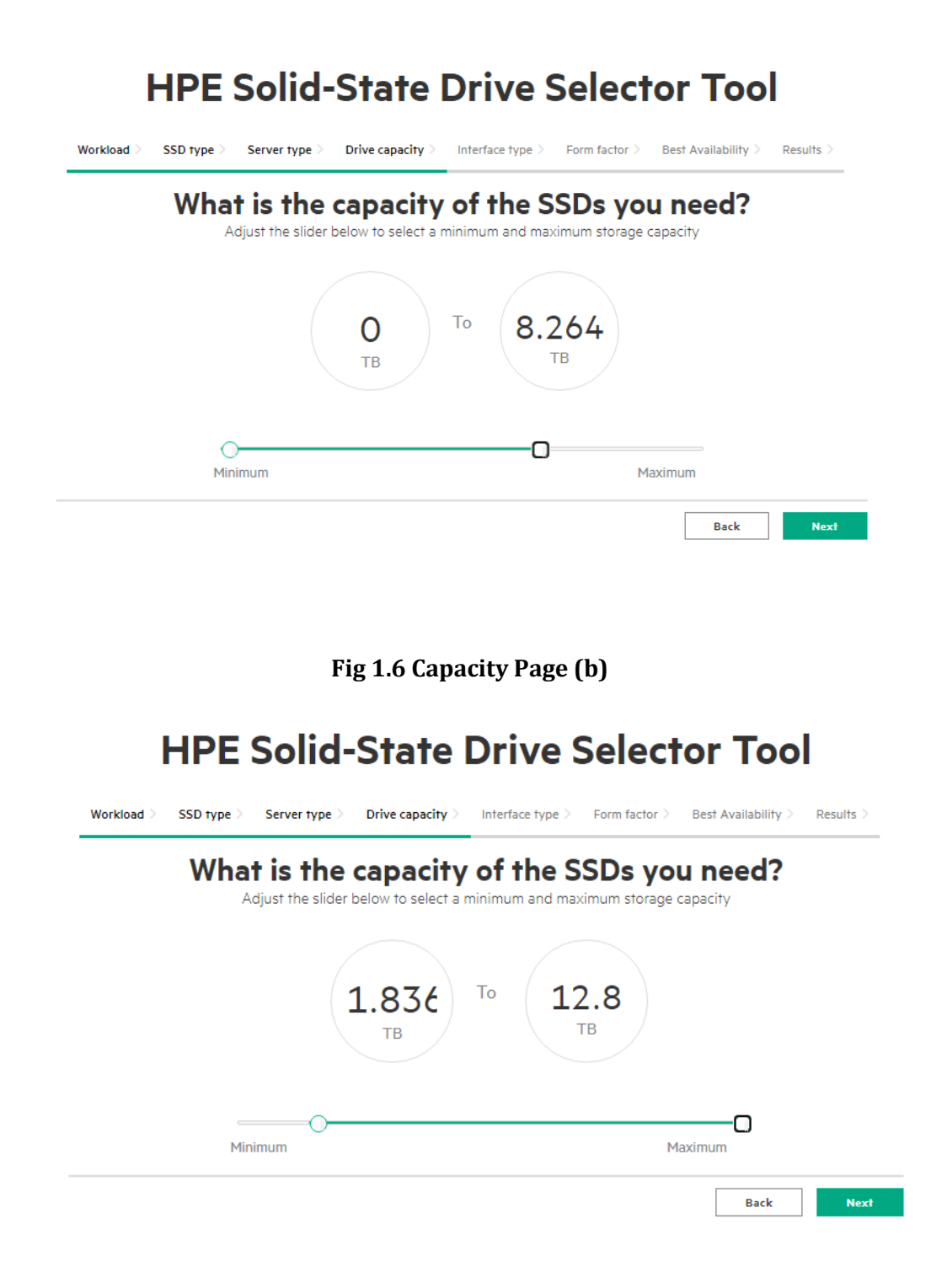

### Fig 1.6 Capacity Page (c)

1.7 Once the Capacity is selected click on Next button, it redirects to Interface page, where options are auto selected based on the previous configurations. And other options are in disable mode which does not support for the configurations. Refer Fig 1.7 Interface Page

Interface Page options are

**1. SAS**: - Serial Attached SCSI is a performance and bandwidth improvement over SATA that supports full-duplex and other features. SAS is good at sharing links, and thus SAS SSDs do well behind expanders. HPE SAS SSDs support 12 Gbit/s.

**2. SATA:** - Serial ATA is a bus interface that connects host bus adapters to storage devices such as solid-state drives. HPE SATA SSDs support 6 Gbit/s for scalable performance. SATA is good for direct connect use cases

**3. NVMe: -** NVMe gives you the best performance and best system latency, placing the NAND on the PCIe bus with the system memory and the processor and NVMe offers four to eight lanes of high performance and bandwidth. NVMe, or Non-Volatile Memory Express, is a from-the-ground-up specification that focuses on efficiency, interoperability, scalability, and high performance.

| HPE Solid-State Drive Selector Tool                                                                                                    |                                                                                                    |                                                                                                    |                                                                                                    |  |
|----------------------------------------------------------------------------------------------------|----------------------------------------------------------------------------------------------------|----------------------------------------------------------------------------------------------------|----------------------------------------------------------------------------------------------------|--|
| Workload $\geq$ SSD type $\geq$ Server type                                                                                                    | > Drive capacity > Interface type                                                                                                    | > Form factor > Best Availabili                                                                                                    | ty > Results >                                                                                                    |  |
| What ty                                                                                                    | pe of interfac                                                                                                    | e do you pre:                                                                                                    | fer?                                                                                                    |  |
| SATA                                                                                                    | SAS                                                                                                    | ✓ NVMe                                                                                                    |                                                                                                    |  |
| Select All / I Don't Know Yet                                                                                                    |                                                                                                    |                                                                                                    |                                                                                                    |  |
|                                                                                                    |                                                                                                    |                                                                                                    | Back Next                                                                                                    |  |
| SAS (Serial Attached SCSI) is a perform<br>at sharing links, and thus SAS SSDs do w<br>SATA (Serial ATA) is a bus interface that<br>Gbit/s for scalable performance. SATA is g<br>NVMe gives you the best performance an<br>and NVMe offers four to eight lanes of hig<br>specification that focuses on efficiency, int | ance and bandwidth improvement o<br>rell behind expanders. HPE SAS SS<br>connects host bus adapters to stora<br>good for direct connect use cases.<br>d best system latency, placing the h<br>h performance and bandwidth. NVM<br>teroperability, scalability, and high p | ver SATA that supports full-duplex an<br>Ds support 12 Gbit/s.<br>ge devices such as solid-state drives<br>IAND on the PCIe bus with the syster<br>le, or Non-Volatile Memory Express,<br>arformance. | d other features. SAS is good<br>. HPE SATA SSDs support 6<br>m memory and the processor<br>is a from-the-ground-up |  |

### Fig 1.7 Interface Page

In the Interface page, options are auto selected and not editable.

1.8 Once the Next button is clicked in the Interface Page, it redirects to Form Factor Page, where Options are auto selected based on the previous configurations. And other options are in disable mode which does not support for the configurations. Refer Fig 1.8 Form Factor

Form Factor SSDs are

- 1. 3.5" LFF: Large Form Factor
- 2. 2.5" SFF: Small Form Factor

 $\label{eq:constraint} Workload \geq ~ SSD ~ type \geq ~ Server ~ type \geq ~ Drive ~ capacity \geq ~ Interface ~ type \geq ~ Form ~ factor \geq ~ Best ~ Availability \geq ~ Results \geq ~ Constraint} \\ \end{tabular}$ 

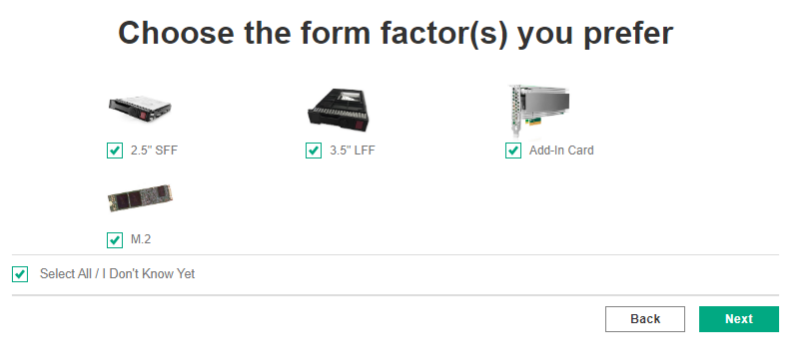

#### Fig 1.8 Form Factor

In the form factor page, Options are selected and not editable.

1.9 Once Next button is clicked in the Form Factor Page, it redirects to Best Availability page, this page has two options such as,

- a. Mainstream
- b. Non-Mainstream

Refer Fig 1.9 Best Availability (a)

By choosing these options Results are displayed based on the option selected in the Best Availability page. Refer Fig 1.9 Best Availability (a)

Mainstream options are selected then High-Performance SSDs are displayed in the Results.

Non-Mainstream option is selected then SSDs are displayed with Low Performance.

Both options are selected through "Select All/I Don't Know Yet "option or individually user can select the Mainstream and Non-Mainstream SSD Category. Fig 1.9 Best Availability (c)

# **HPE Solid-State Drive Selector Tool**

Workload > SSD type > Server type > Drive capacity > Interface type > Form factor > Best Availability > Results >

### Select Your Category of SSD Below

| Mainstream     Mainstream products are top selling options and technical sweet spots with short lead tim     Non Mainstream | es and assured supply. |
|----------------------------------------------------------------------------------------------------|------------------------|
| Select All / I Don't Know Yet                                                                                               |                        |
|                                                                                                    | Back Next              |

Fig 1.9 Best Availability (a)

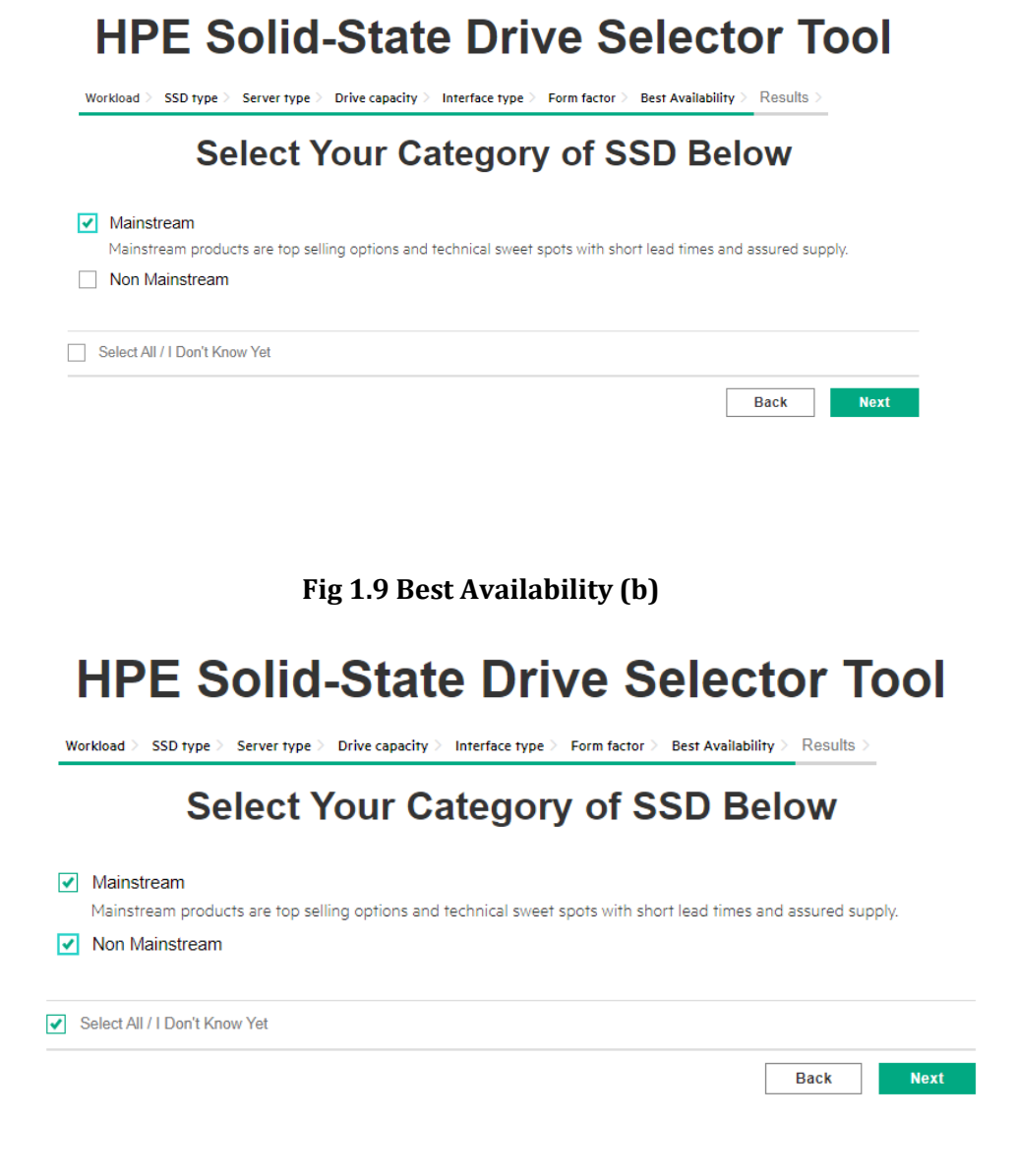

### Fig 1.9 Best Availability (c)

1.10 Once the Next button is clicked in the Best Availability page, Finally the result page will display the suggested SSDs based on our previous selections.

Suggested SSDs for Your Needs Listed Below

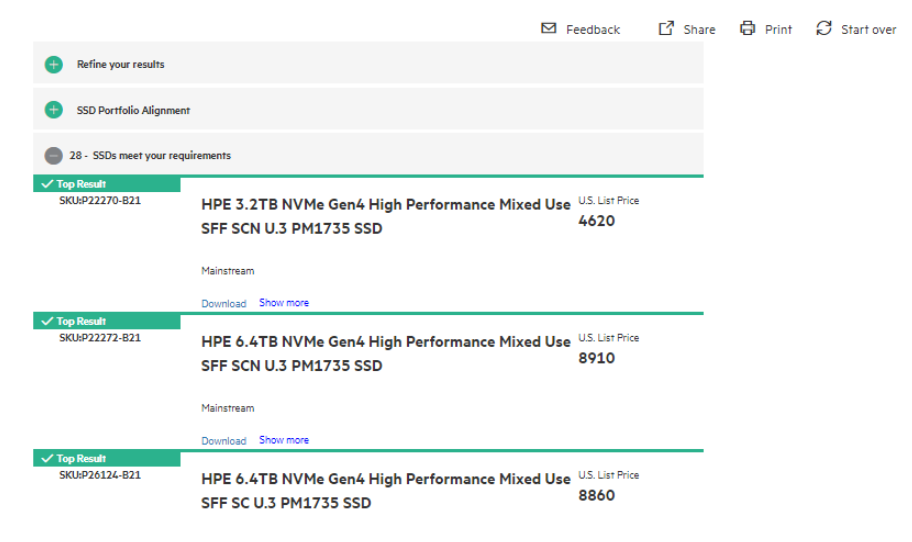

Fig 1.10 Results Page (a)

In the Results page Suggested SSDs are displayed based on the Previous Selections.

In the Result page consist of three options such as

- 1. Refine Your Results
- 2. SSD Portfolio Alignment
- 3. SSDs meets your requirements.

Click on "Refine Your Results" link, then all selected options are displayed in the page. Such as Refer image Fig 1.10 Results Page (b)

## **HPE Solid-State Drive Selector Tool**

Suggested SSDs for Your Needs Listed Below

|                                                                                                    |                                                                                         | ☑ Feedback 🖸                            | Share 🖨 Print 🖉 Start ov |
|----------------------------------------------------------------------------------------------------|-----------------------------------------------------------------------------------------|-----------------------------------------|--------------------------|
| Refine your results                                                                                                    |                                                                                         |                                         |                          |
| SSD<br>Workload<br>✓ Read Intensive<br>✓ Mixed Use<br>✓ Write Intensive<br>Interface type                                 | Search by SKU Q<br>Search By SKU Q<br>Choose a server type<br>HPE ProLlant 300 Series V | Choose a server model                   | ▼                        |
| <ul> <li>✓ SATA</li> <li>✓ SAS</li> <li>✓ NVMe</li> <li>Form factor</li> <li>✓ Add-In Card</li> <li>✓ 3.5" LFF</li> </ul> | Capacity<br><br>Q(TB) 1536Q(TB)                                                         | Price                                   | )                        |
| <ul> <li>✓ M.2</li> <li>✓ 2.5" SFF</li> <li>Certifications</li> <li>✓ vSAN</li> </ul>                                     | Endurance<br>O(DWPD) 30(DWPD)                                                           | Max Power<br>0.00(Watts) 7.00(Watts)    | )                        |
| <ul> <li>MS Server 2016</li> <li>SDDC Premium AQ 2016</li> <li>MS Server 2019</li> <li>SSDC Premium AQ 2019</li> </ul>    | Random READ Avg. Latency                                                                | Random WRITE Avg.Latency<br>(ω 0 (ω 505 | )                        |

Fig 1.10 Results Page (b)

Results are displayed based on the previous selections and Results can be modified by below options,

a. Search SSDs through SKU Keys, Refer Fig 1.10 Results Page (c)

# HPE Solid-State Drive Selector Tool

Suggested SSDs for Your Needs Listed Below

|                                                                 |                                | ⊠ Feedback 🗗 SI          | hare 🖨 Print 🕄 Start over |
|-----------------------------------------------------------------|--------------------------------|--------------------------|---------------------------|
| Refine your results                                             |                                |                          |                           |
| SSD<br>Workload<br>Read Intensive                               | Search by SKU<br>P22268-B21  Q |                          |                           |
| Write Intensive                                                 | Choose a server type           | Choose a server model    |                           |
| Interface type                                                  | Please select server type 💙    | N                        | •                         |
| SAS<br>VIVMe                                                    | Capacity                       | Price                    |                           |
| Add-In Card                                                     | 0(TB) 15360(TB)                | 1595 96255               |                           |
| <ul> <li>✓ 0.5 ET</li> <li>✓ M.2</li> <li>✓ 2.5" SFF</li> </ul> | Endurance                      | Max Power                |                           |
| Certifications                                                  | 0(DWPD) 30(DWPD)               | 0.00(Watts) 7.00(Watts)  |                           |
| MS Server 2016     SDDC Premium AQ 2016     MS Server 2019      | Randon REA Avg. Latency        | Random WRITE Avg.Latency |                           |
| SSDC Premium AQ 2019                                            | (ω 0 (ω 203                    | ωο ω 505                 |                           |

Refer Fig 1.10 Results Page (c)

b. Select the Server Type from the Drop down and Server Model from the Drop down, then SSDs are displayed, Refer Fig 1.10 Results Page (d)

# **HPE Solid-State Drive Selector Tool**

Suggested SSDs for Your Needs Listed Below

|                                             | 🗹 Feedback [                                                                                                    | 🗹 Share 🖨 Print 🖯 Start over |
|---------------------------------------------|----------------------------------------------------------------------------------------------------|------------------------------|
| Refine your results                         |                                                                                                    |                              |
| SSD<br>Workload<br>✔ Read Intensive         | Search by SKU<br>Search By SKU Q                                                                                                 |                              |
| Mixed Use     Write Intensive               | Choose a server type                                                                                                    | Choose a server model        |
| Interface type<br>✓ SATA<br>✓ SAS<br>✓ NVMe | Please select server type HPE Apollo Systems HPE ProLiant 100 Series HPE ProLiant 500 Series HPE ProLiant BL C-Class HPE Synergy | Price                        |
| Form factor<br>Add-In Card<br>3.5" LFF      | HPE ProLiant 300 Series                                                                                                    | 159\$ 9625\$                 |

| 880                                               | Search by SKU            |                                                 |
|---------------------------------------------------|--------------------------|-------------------------------------------------|
| Read Intensive                                    | Search By SKU Q          |                                                 |
| Mixed Use                                         | Choose a server type     | Choose a server model                           |
| while intensive                                   |                          |                                                 |
| Interface type                                    | HPE ProLiant 300 Series  | Server Model  Server Model                      |
| SATA                                              |                          | DL20 Gen10<br>DL325 Gen10                       |
| ✓ NVMe                                            | Capacity                 | P DL360 Gen10<br>DL360 Gen9                     |
| Form factor                                       | O(TB) 15360(TB)          | DL380 Gen10<br>1 DL380 Gen10 Plus<br>DL380 Gen9 |
| <ul> <li>Add-In Gard</li> <li>3.5" LFF</li> </ul> |                          | DL385 Gen10<br>ML30 Gen10<br>ML350 Gen10        |
| <ul> <li>✓ M.2</li> <li>✓ 2.5" SEE</li> </ul>     | Endurance                | Max Power                                       |
| 2.0 011                                           | 00                       | 00                                              |
| Certifications<br>VSAN                            | 0(DWPD) 30(DWPD)         | 0.00(Watts) 7.00(Watts)                         |
| ✓ MS Server 2016                                  |                          |                                                 |
| SDDC Premium AQ 2016                              | Random READ Avg. Latency | Random WRITE Avg.Latency                        |
| Refe                                              | er Fig 1.10 Results Pag  | ge (d)                                          |

- c. Results can be modified through the Capacity Slider by sliding from Maximum to Minimum and Vice Versa, based on the sliding SSDs results are displayed.
- d. Results can be modified through the Price Slider by sliding from Maximum to Minimum and Vice Versa, based on the sliding SSDs results are displayed.
- e. Results can be modified through the Endurance Slider by sliding from Maximum to Minimum and Vice Versa, based on the Sliding SSDs results are displayed.
- f. Results can be modified through the Max Power Slider by sliding from Maximum to Minimum and Vice Versa, based on the Sliding SSDs results are displayed.
- g. Results can be modified through the Random READ Avg. Latency Slider by sliding from Maximum to Minimum and Vice Versa, based on the Sliding SSDs results are displayed.
- h. Results can be modified through the Random WRITE Avg. Latency Slider by sliding from Maximum to Minimum and Vice Versa, based on the Sliding SSDs results are displayed.
- i. Results can be modified by selecting and deselecting check box in the SSD types such as Read Intensive/ Mixed Use/ Write Intensive and Very Read Optimized. Based on selected SSD type Results are displayed.
- j. Results can be modified by selecting and deselecting check box in the Interface types such as SAS/ Value SAS/SATA/SATA VRO and NVMe. Based on selected Interface type Results are displayed.
- k. Results can be modified by selecting and deselecting check box in the Form Factor types such as Add-In Card/ 3.5" LFF/M.2/M.2 Enablement Kit and 2.5" SFF Based on selected Form Factor type Results are displayed.
- Results can be modified by selecting and deselecting check box in the Best Availability types such as Mainstream and Non-Mainstream Based on selected Best Availability type Results are displayed.
- m. Results can be modified by selecting and deselecting check box in the Select all applicable Checkboxes above, based on selected type Results are displayed.

Click on "SSD Portfolio Alignment", HPE Storage Options- SSD Portfolio Alignment Image displays in the Result page. Refer Fig 1.10 Results Page (e)

SSD Portfolio Alignment

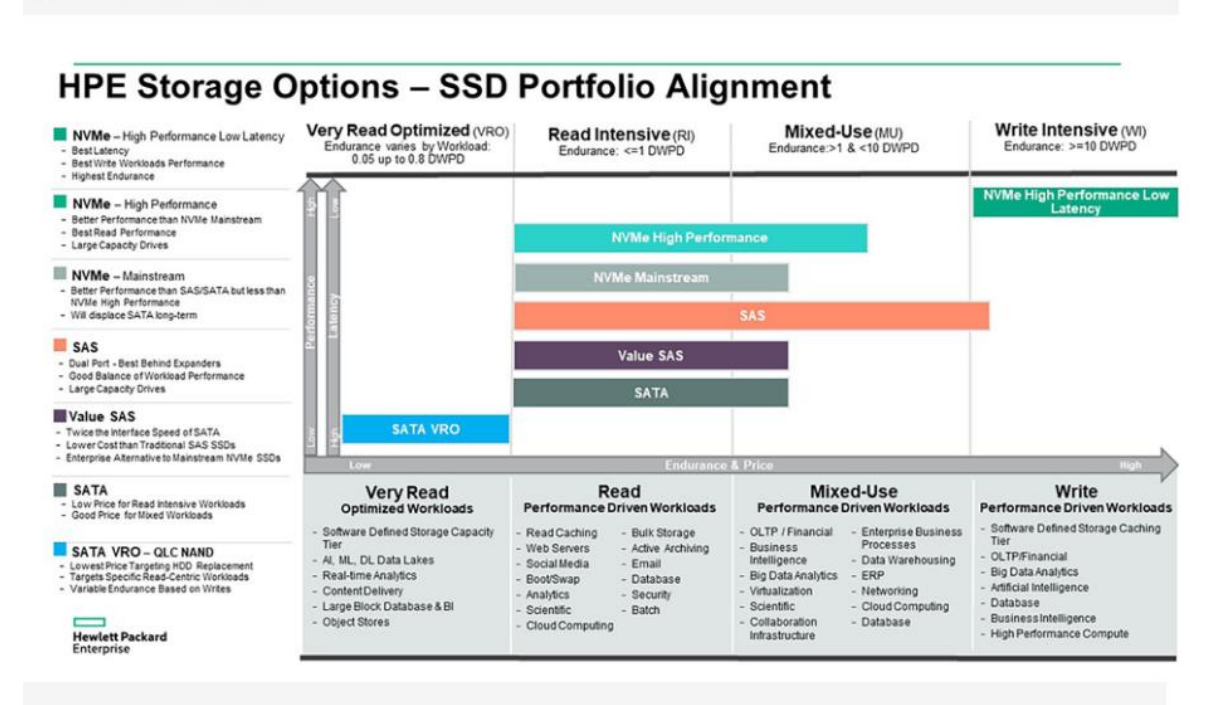

Fig 1.10 Results Page (e)

Click on "SSDs meets your requirements", then Results will be closed, again click on SSDs meets your requirements link, Results will be displayed. Refer Fig 1.10 Results Page (f)

| 31 - SSDs meet your req        | juirements                                     |                                     |
|--------------------------------|------------------------------------------------|-------------------------------------|
| ✓ Top Result<br>SKU:P04527-B21 | HPE 800GB SAS 12G Mixed Use SFF<br>SC PM5 SSD  | U.S. List<br>Price<br><b>\$1655</b> |
|                                | Mainstream                                     |                                     |
|                                | Die Bow more                                   |                                     |
| ✓ Top Result<br>SKU:P04529-B21 | HPE 800GB SAS 12G Mixed Use LFF<br>SCC PM5 SSD | U.S. List<br>Price<br><b>\$1655</b> |
|                                | Mainstream                                     |                                     |
|                                | Show more                                      |                                     |
| ✓ Top Result<br>SKU:P04533-B21 | HPE 1.6TB SAS 12G Mixed Use SFF<br>SC PM5 SSD  | U.S. List<br>Price<br><b>\$2795</b> |
|                                | Mainstream                                     |                                     |
|                                | Bhow more                                      |                                     |

Fig 1.10 Results Page (f)

In the Individual SSD type, Click on Show More Link, it shows complete specification of Selected SSDs and Image will be displayed. Refer Fig 1.10 Results Page (g)

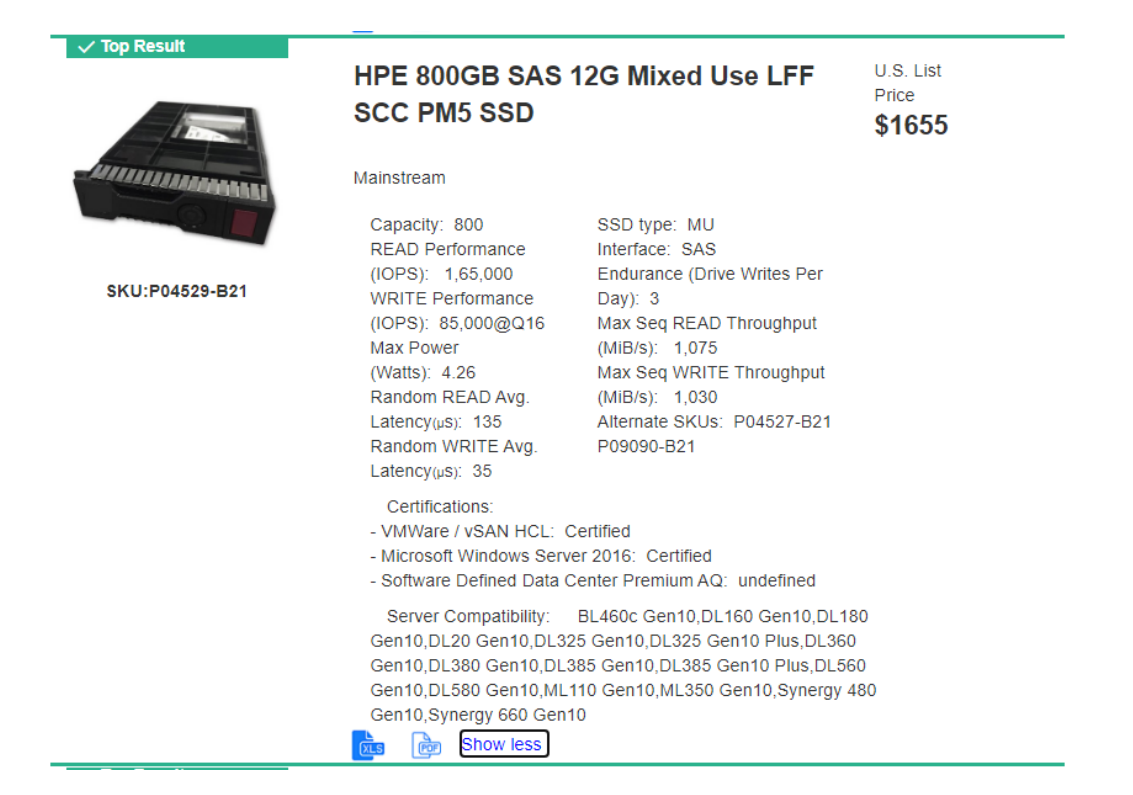

#### Fig 1.10 Results Page (g)

In the Individual SSD type, Click on Show less Link, then Selected SSD specification is closed and Download and Show More Link. Refer Fig 1.10 Results Page (h)

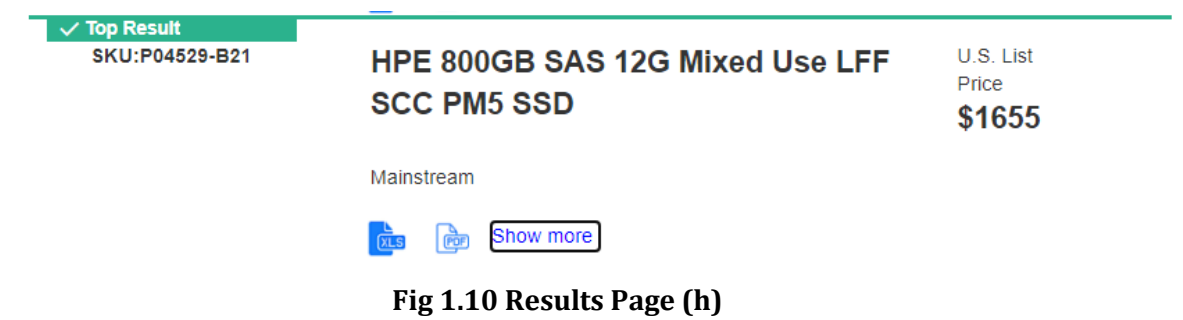

In the Individual SSD type, Click on Download Link, then Selected SSD specification is downloaded in the excel sheet.

Complete SSDs Specification can be downloaded in the Excel format by clicking the **Share** icon in the Result page. Refer Fig 1.10 Results Page(i)

# **HPE Solid-State Drive Selector Tool**

### Suggested SSDs for Your Needs Listed Below

🗹 Feedback

C Share

🛱 Print 🛛 💭 Start over

Fig 1.10 Results Page (i)

The User can go back to Home page by click on Start over Icon. Refer Fig 1.10 Results Page(j)

# **HPE Solid-State Drive Selector Tool**

### Suggested SSDs for Your Needs Listed Below

| Feedback | 🖸 Share | 🖨 Print | ${\cal G}$ Start over |  |
|----------|---------|---------|-----------------------|--|
|          |         |         |                       |  |

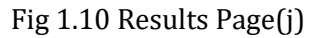

The User can print the Suggested SSDs in the Result page by clicking on Print Icon, where can save the SSDs in the PDF file. Refer Fig 1.10 Results Page(k)

| E Solid-                                                                                                    | State Drive                                                                                                    | e Selector                                                                                                    | Destination   | - 0           |  |
|----------------------------------------------------------------------------------------------------|----------------------------------------------------------------------------------------------------|----------------------------------------------------------------------------------------------------|---------------|---------------|--|
| Suggested SSD                                                                                                    | s for Your Needs                                                                                                    | Listed Below                                                                                                    | Destination   | Canon LBP2900 |  |
| Efine your results                                                                                                    | dback 亿 Share @ Print 운                                                                                                    | Start over                                                                                                    | Pages         | All           |  |
| SSD Workload   Read Intensive   Mixed Use    With Intensive                                                                                                    | Interface type          Interface type         Image: SATA         Image: SATA                                                                                                    | Form factor       Image: Add-in Card       Image: Start Start       Image: Start Start Start       Image: Start Start Start       Image: Start Start Start Start       Image: Start Start | Copies        | 1             |  |
| Contifications                                                                                                    | Port Austiability                                                                                                    | - 15 Gr                                                                                                    | More settings |               |  |
| Certifications<br>V VSAN<br>V MS Server 2016<br>V SDDC Premium AQ 2011<br>V SSDC Premium AQ 2011<br>V SSDC Premium AQ 2011<br>Search by SKU                                                                                                    | Best Availability<br>Mainstream<br>Non Mainstream<br>Choose a server type                                                                                                    |                                                                                                    | More settings |               |  |
| Certifications<br>V VSAN<br>MS Sarver 2016<br>SDDC Premium AQ 2011<br>MS Sarver 2019<br>SSDC Premium AQ 2011<br>Search by SKU<br>Search By SKU                                                                                                    | Best Availability    Mainstream  Non Mainstream  Choose a server type  PPE ProLeet 300 Series                                                                                                    |                                                                                                    | More settings |               |  |
| Certifications<br>V SSA<br>MS Server 2016<br>MS Server 2019<br>MS Server 2019<br>SSDC Premium AQ 2011<br>Search by SKU<br>Search by SKU<br>Choose a server model<br>- Server Model -                                                                                                    | Best Availability  Availability  Mainstream  Non Mainstream  Choose a server type  HPE ProLier 300 Series                                                                                                    | •                                                                                                    | More settings |               |  |
| Certifications<br>visAN<br>Sub Server 2016<br>SDDC Premum AQ 2019<br>SEBCC Premum AQ 2019<br>Search by SKU<br>Search by SKU<br>Choose a server model<br>                                                                                                    | Best Availability  Availability  Availability  Non Mainstream  Choose a server type  Choose a server type  Price Price Distance 300 Series  Price Distance 300 Series                                                                                                    | •<br>•<br>•                                                                                                    | More settings |               |  |
| Certifications<br>VIAN<br>Subc Premium AQ 2019<br>Subc Premium AQ 2019<br>Subc Premium AQ 2019<br>Search by SKU<br>Search by SKU<br>Choose a server model<br>- Server Model -<br>Capacity<br>Capacity<br>Scarto                                                                                                    |                                                                                                    | 1 2 2 2 2 2 2 2 2 2 2 2 2 2 2 2 2 2 2 2                                                                                                    | More settings |               |  |
| Certifications<br>visAN<br>Subserver 2016<br>SDDC Premum AQ 2019<br>Search By SKU<br>Choose a server model<br>- Smore Model -<br>Capacity<br>OCTO<br>Capacity<br>Capacity<br>Capac | Best Availability Mainstream Non Mainstream  Choose a server type  Price Price SUBMERS  Max Prover SUBMERS  Max Prover SUBMERS  Max Prover SUBMERS  Rever Rever R | * ****                                                                                                    | More settings |               |  |

Fig 1.10 Results Page(k)

The User can send the Feedback to hpe support team on click on Feedback Icon, where it opens the select email option.

### **System Requirements**

**OS: -** Latest Windows Version

Browsers: - Google Chrome and Microsoft Edge Supported

### **Image Represents SSD Selector Tool Flow**

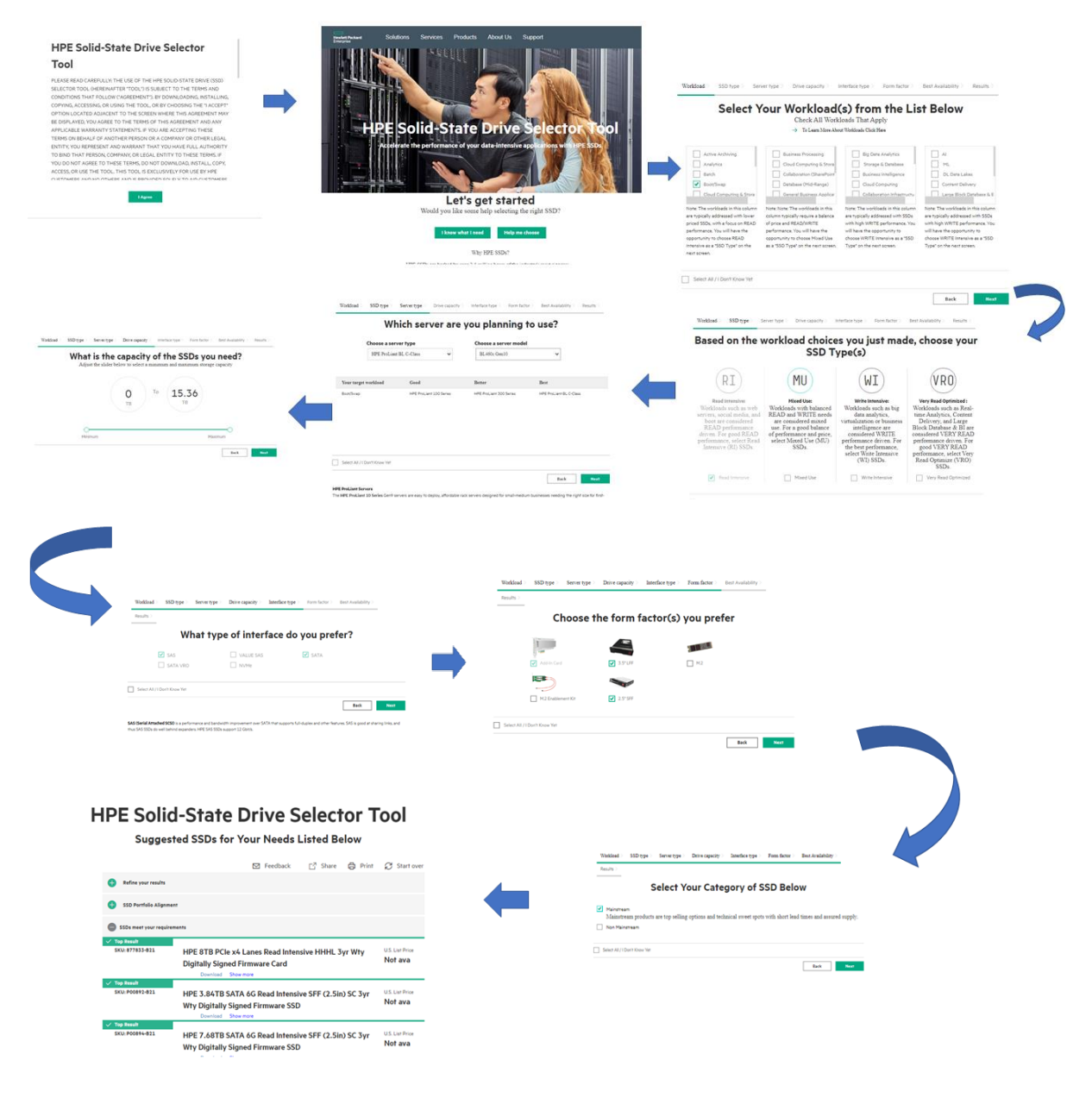

### I Know What I Need

2.1 Results can see directly see from Home Page by clicking on "**I Know What I need**" Button, Refer 2.1 Result Page (a)

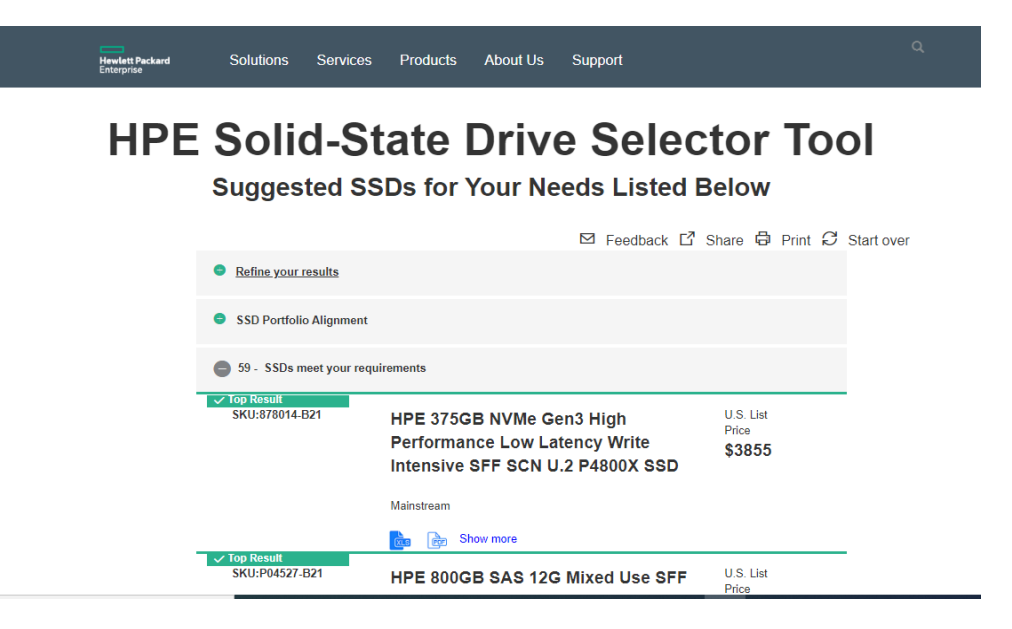

2.2 Results can be filtered on click on "**Refine your results**" Link, Refer 2.2 Result Page (b)

|     | Suggester Sols for four Needs Listed Below     |                      |             |                 |                      |  |  |  |
|-----|------------------------------------------------|----------------------|-------------|-----------------|----------------------|--|--|--|
| 0   | Feedback      Share      Print      P          |                      |             |                 |                      |  |  |  |
| 5   | \$D                                            | Search by SKU        |             |                 |                      |  |  |  |
| W P | orkload<br>Read Intensive                      | Search By SKU Q      |             |                 |                      |  |  |  |
|     | Write Intensive                                | Choose a server type | Choose a    | server model    |                      |  |  |  |
| In  | terface type                                   | ~                    |             | Y               |                      |  |  |  |
|     | SATA<br>SAS<br>NVMe                            | Capacity             | Price       | 0               |                      |  |  |  |
|     | Add-In Card                                    | 0(TE) 15360(TE)      | 1505        | 186255          |                      |  |  |  |
|     | M.2<br>M.2 Enablement Kit                      | Endurance            | Max Power   |                 |                      |  |  |  |
| 0   | ertifications                                  | 0(DWPD) 30(DWPD)     | 0.000/08/10 | 7.000%amp       |                      |  |  |  |
|     | VSAN<br>MS Server 2016<br>SDDC Browker 40 2016 | Random READ Ave      | g. Latency  | Random WRITE    | Avg.Latency          |  |  |  |
|     | MS Server 2019<br>SSDC Premium AQ 2019         | <u>م</u> ،           | (c) 203     | <del>ن</del> هه | <del>ن</del> کې د کې |  |  |  |
| Be  | est Availability<br>Mainstream                 |                      |             |                 |                      |  |  |  |
|     |                                                |                      |             |                 |                      |  |  |  |

Fig 2.2 Result Page (b)

2.3 Only Read Intensive SSD Results can be viewed by deselecting the Mixed Use, Write Intensive and Very Read optimized check boxes. Then only Read Intensive SSD Results are displayed. Similarly, it applies to Interface Types, Form factor, Certifications and Best Availability, based on the selected checkboxes SSD Results are displayed. Refer 2.3 Result Page (c)

|     | Suggested SSDs for Your Needs Listed Below                                                                     |                                                                                                    |              |                     |                     |  |  |  |
|-----|----------------------------------------------------------------------------------------------------|----------------------------------------------------------------------------------------------------|--------------|---------------------|---------------------|--|--|--|
| 0   | Refine your results                                                                                            |                                                                                                    |              | B Feedback C        | Share O Print O Sta |  |  |  |
| 55  | D                                                                                                    | Search by SKU                                                                                                    |              |                     |                     |  |  |  |
| W   | Read Intensive                                                                                                 | Search By SKU                                                                                                    | Q            |                     |                     |  |  |  |
| 8   | Mixed Lise<br>Write Intensive                                                                                  | Choose a server type                                                                                                    | Choo         | se a server model   |                     |  |  |  |
|     |                                                                                                    |                                                                                                    | •            |                     | 4                   |  |  |  |
| 100 | SATA                                                                                                    |                                                                                                    |              |                     |                     |  |  |  |
| 1   | SAS                                                                                                    | Capacity                                                                                                    | Price        |                     |                     |  |  |  |
|     | NYME                                                                                                    | 0                                                                                                    | -0 0-        |                     | 0                   |  |  |  |
| Fo  | Add-In Card                                                                                                    | 0(78) 183                                                                                                    | SO(TH) 1895  | 184255              |                     |  |  |  |
|     | 3.5° UFF                                                                                                    |                                                                                                    |              |                     |                     |  |  |  |
| 1   | M2                                                                                                    | -                                                                                                    |              |                     |                     |  |  |  |
|     | 2.5' SEF                                                                                                    | Endurance                                                                                                    | Max Po       | wer                 |                     |  |  |  |
|     | difference                                                                                                    | 0(DWPO) 300                                                                                                    | 0.000Ma      | mi) 7,000Hamid      |                     |  |  |  |
|     | VSAN                                                                                                    |                                                                                                    |              |                     |                     |  |  |  |
|     | MS Server 2016                                                                                                 | Random READ                                                                                                    | Avo. Latency | Random WRITE        | Avo Latency         |  |  |  |
| 1   | SDDC Premium AQ 2016                                                                                           | 0                                                                                                    |              | 0                   |                     |  |  |  |
|     | MS Server 2019                                                                                                 | 600                                                                                                    | QU 205       | 400                 | QD 505              |  |  |  |
|     | SSUC Premium AQ 2019                                                                                           |                                                                                                    |              |                     |                     |  |  |  |
| Be  | st Availability                                                                                                |                                                                                                    |              |                     |                     |  |  |  |
|     | Mainstream<br>Non Mainstream                                                                                   |                                                                                                    |              |                     |                     |  |  |  |
|     | NAN WEICODE BUIL                                                                                               |                                                                                                    |              |                     |                     |  |  |  |
|     | Select all / Uncheck all                                                                                       |                                                                                                    |              | Adjust Sliders to N | Iodify Results      |  |  |  |
| •   | SSD Portfolio Alignment                                                                                        |                                                                                                    |              |                     |                     |  |  |  |
| •   | 32 - SSDs meet your require                                                                                    | mente                                                                                                    |              |                     |                     |  |  |  |
|     | p Siesult<br>KUI-D02498.824                                                                                    |                                                                                                    | Cana Urat    |                     | List                |  |  |  |
|     | and a second second second second second second second second second second second second second second second | Performance Read                                                                                                    | Intensive S  | FF SCN \$18         | 8625                |  |  |  |
|     |                                                                                                    | 0.2 0110 000                                                                                                    |              |                     |                     |  |  |  |
|     |                                                                                                    | Non University and                                                                                                    |              |                     |                     |  |  |  |
|     |                                                                                                    | Construction and the state of the state of t |              |                     |                     |  |  |  |

- 2.4 In the Interface type, deselect the SATA Checkbox then selected checkboxes
  - combination results are displayed, Refer 2.4 Result Page (d)

☑ Feedback L<sup>4</sup> Share ◎ Print S Start over Refine your results ssn. Search by SKU Workload
 Workload
 Read Intensive
 Mixed Use
 Write Intensive Q Search By SKU Choose a server type Choose a server model ÷ interface type 1 SATA SAS NVMe Capacity Price 0(78) 15360(78) 1995 186295 Form factor Add-In Card Add-In Card 3.5° LFF M.2 M.2 Enablement KR 2.5° SFF Endurance Max Power 0 0 7.000%mm0 OCDWPCD 30(DWP0) 0.000%amp Certifications VSAN MS Server 2016 SDDC Premium AQ 2016 Random READ Avg. Latency Random WRITE Avg.Latency 0--0 0-MS Server 2019 SSDC Premium AQ 2019 0 64 505 64.0 640 203 600 Best Availability Mainstream
 Non Mainstream Select all / Uncheck all Adjust Sliders to Modify Results SSD Portfolio Alignment 17 - SSDs meet your require SKU:P07198-821 U.S. List HPE 15.36TB NVMe Gen3 High Performance Read Intensive SFF SCN \$18625 U.2 CM5 SSD Non Mainstream the north Show more Fig 2.4 Result Page (d)

2.5 If results are not found based on the selection, then message will be displayed "There are no results based on your selection. Please select different attributes or start over"